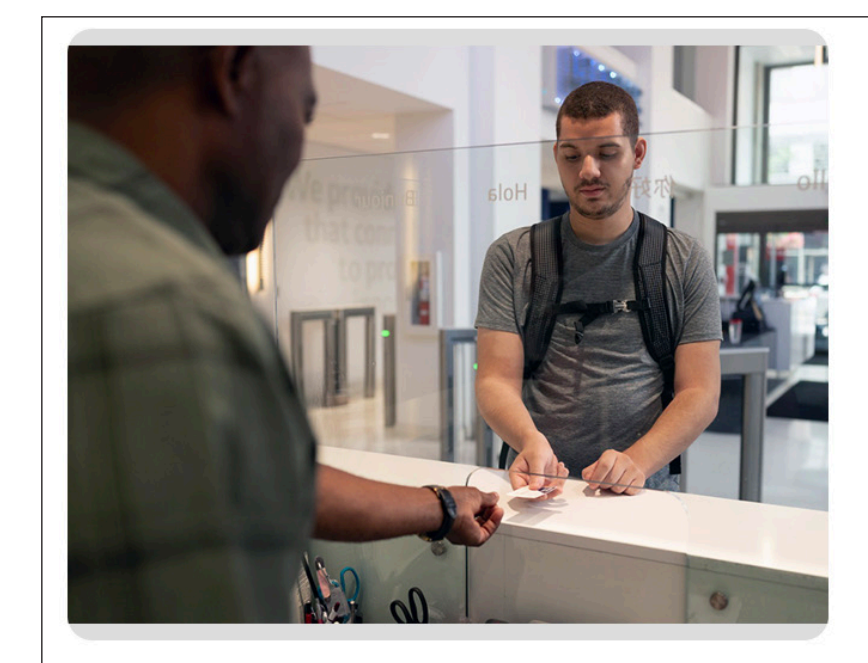

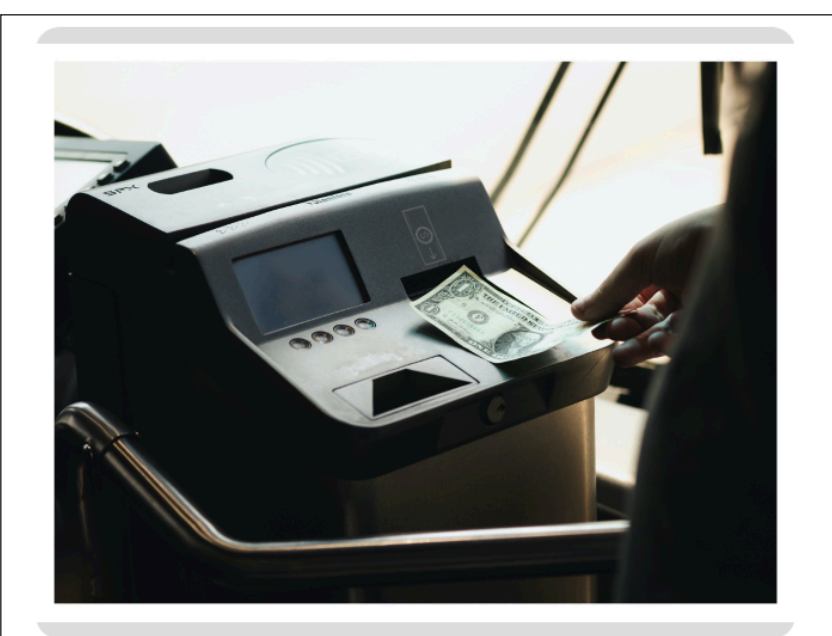

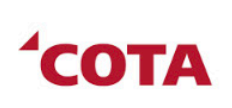

상

Este juego de tarjetas le mostrará cómo comprar boletos para COTA. Conocerá los diferentes pases que ofrecemos y las muchas formas en las que puede pagar para viajar en COTA. Haga clic en Siguiente para empezar.

<sup>1</sup>COTA

Una opción es pagar un solo viaje con dinero o monedas. Puede pagar \$2.00 cuando suba a un vehículo de COTA. Debe pagar con el cambio exacto. Coloque las monedas o billetes en la máquina de boletos. El boleto de \$2.00 vale para un viaje. También incluye todos los trasbordos en vehículos de COTA de dos horas. Pida el trasbordo al operador del vehículo cuando compre su pase.

CARD 1 OF 18

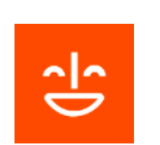

**CARD 2 OF 18** 

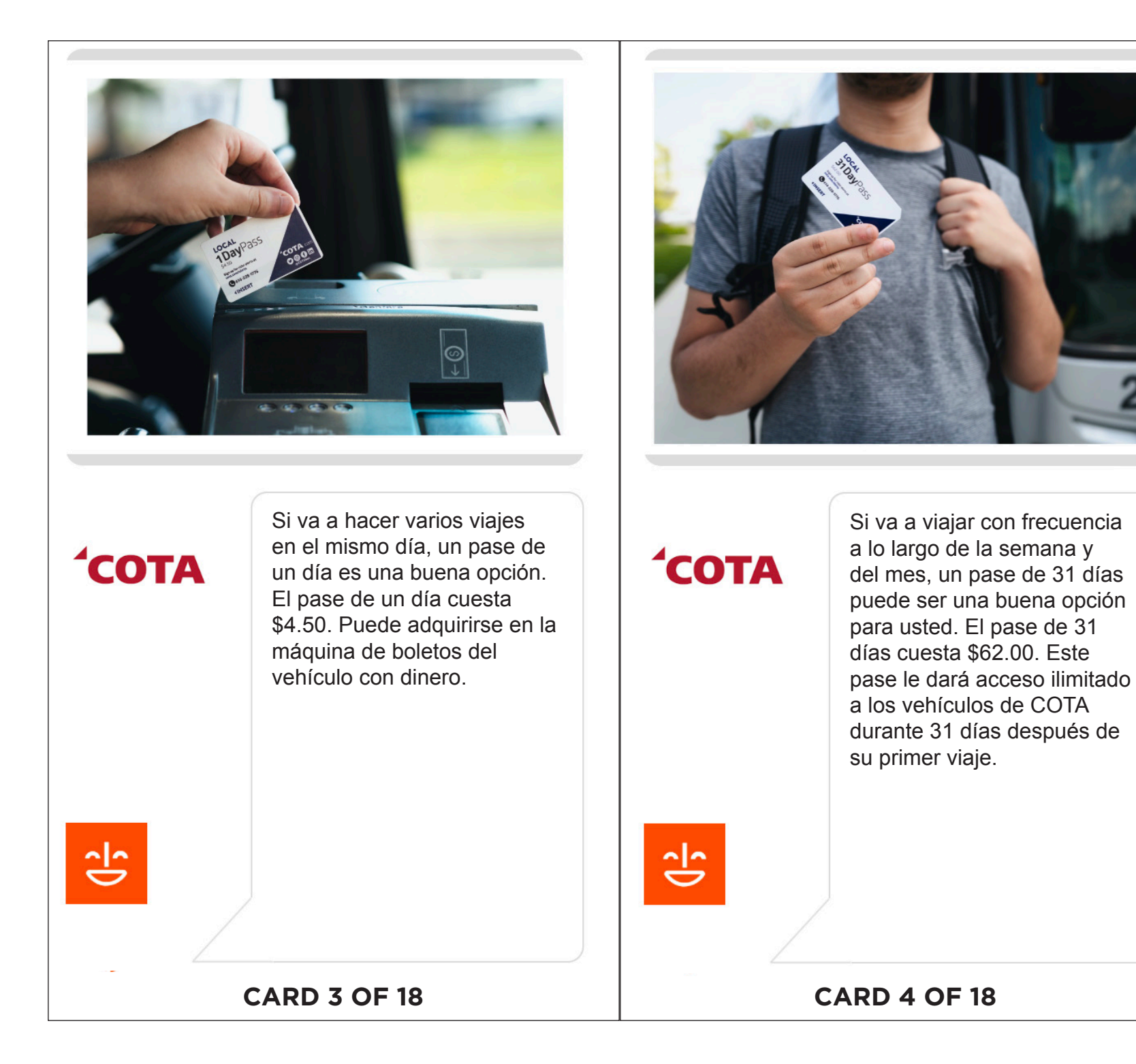

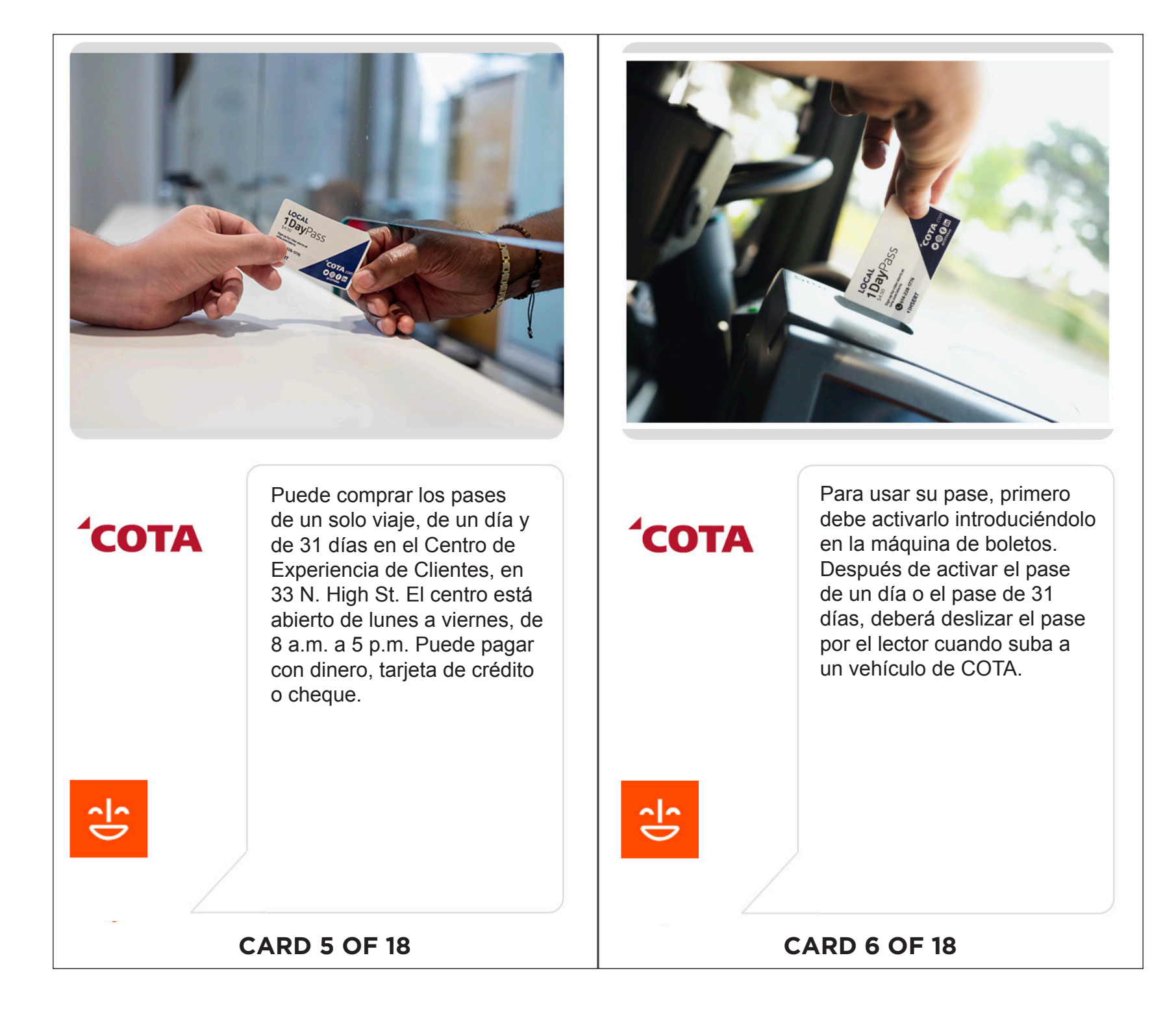

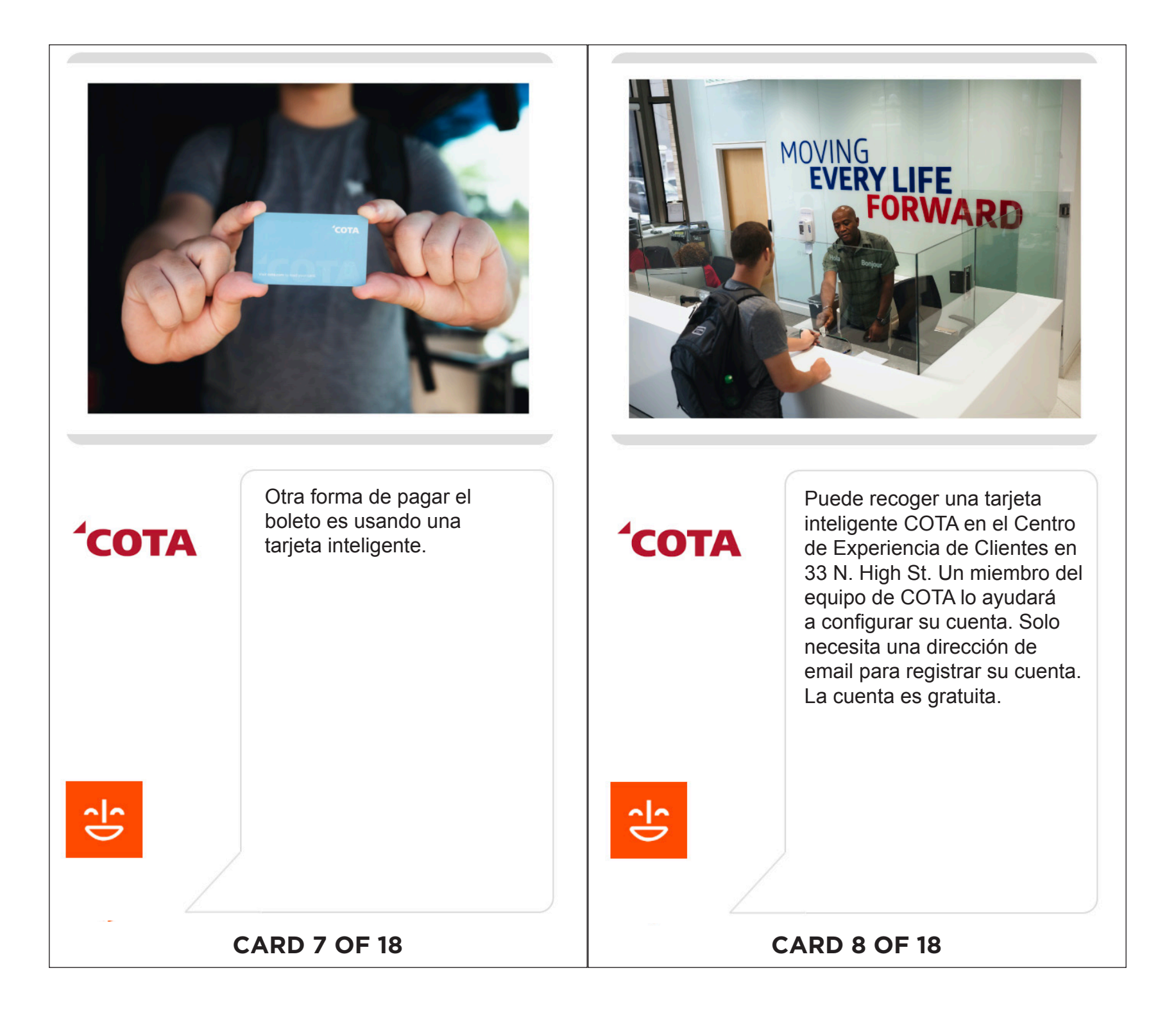

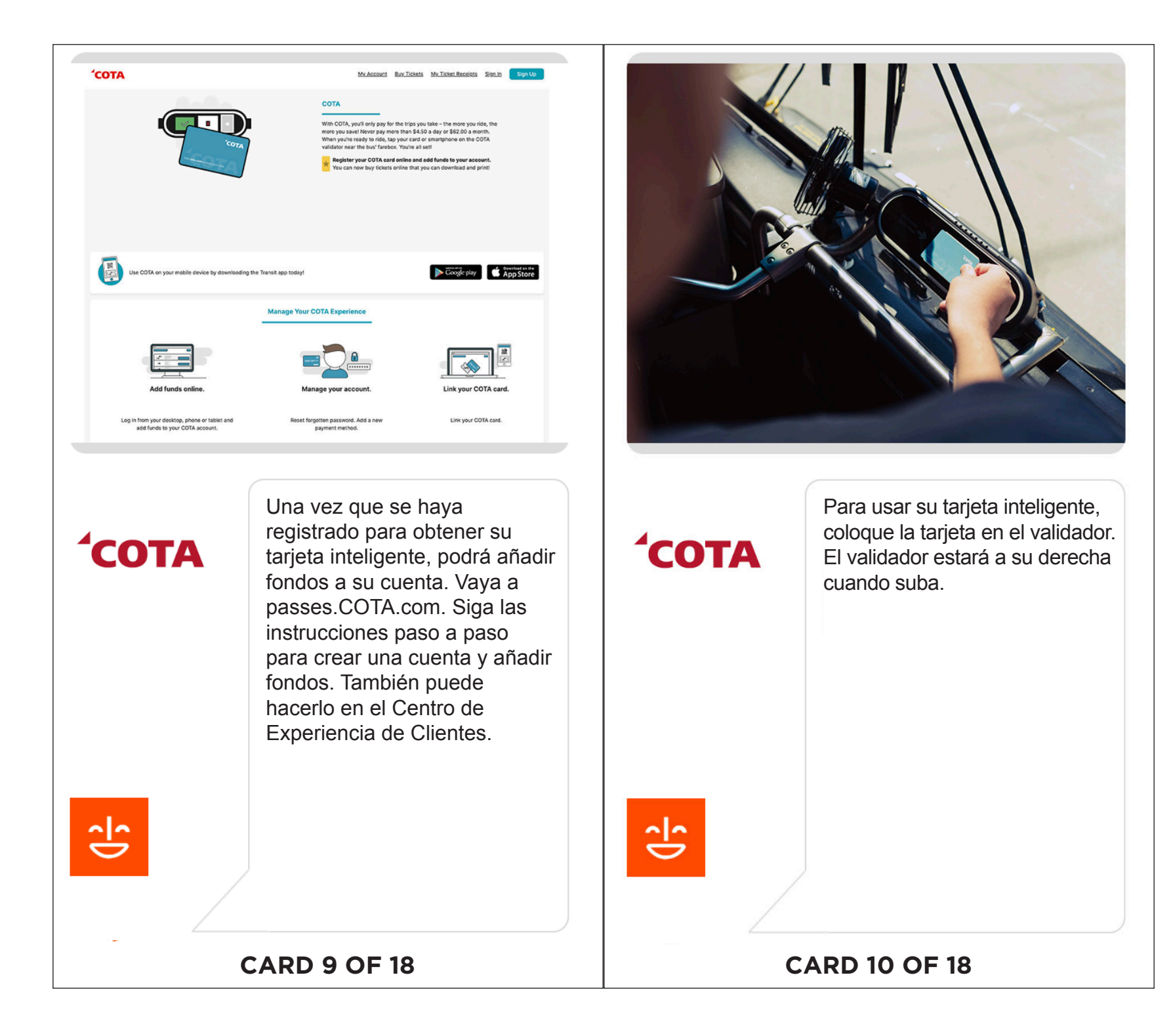

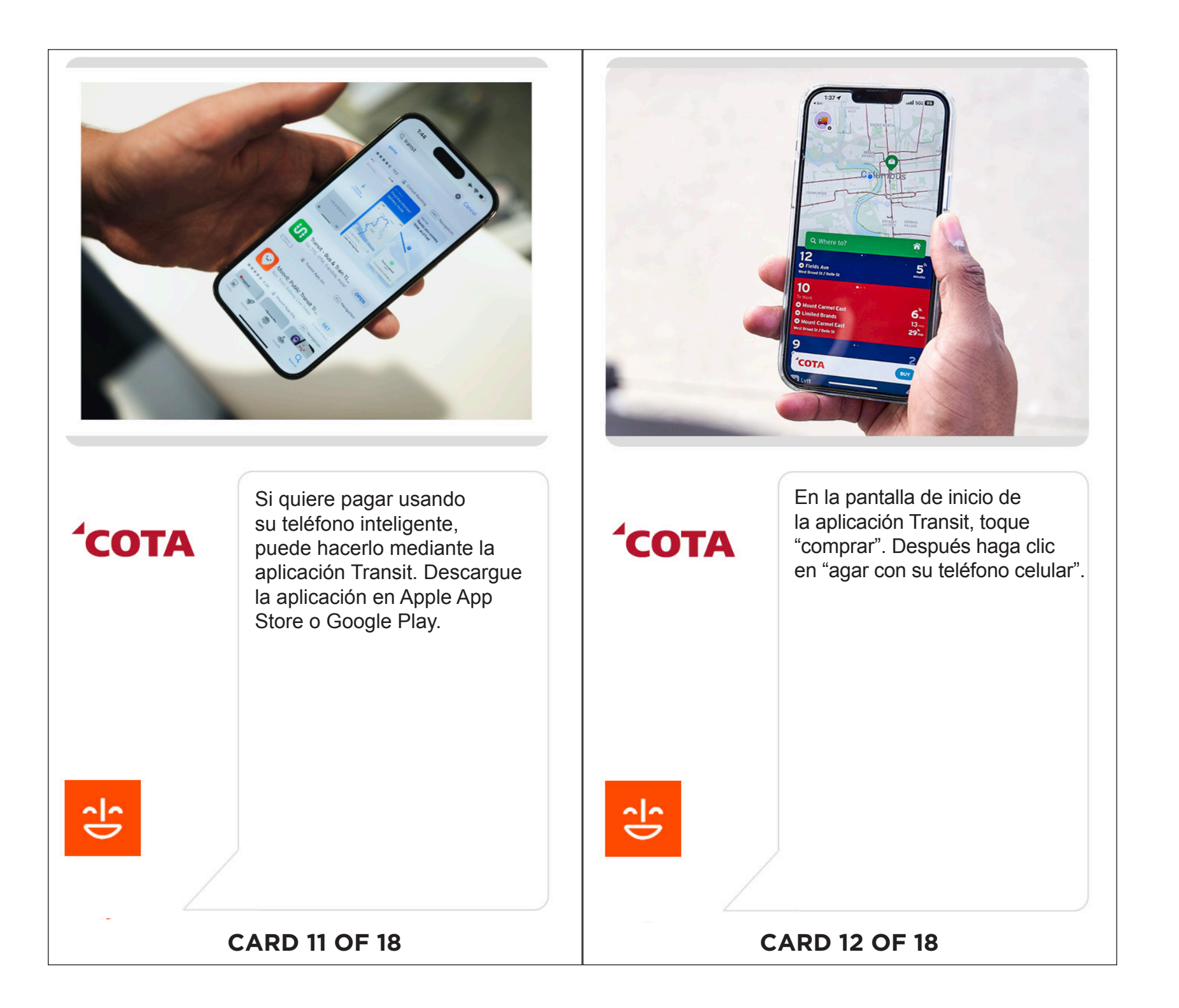

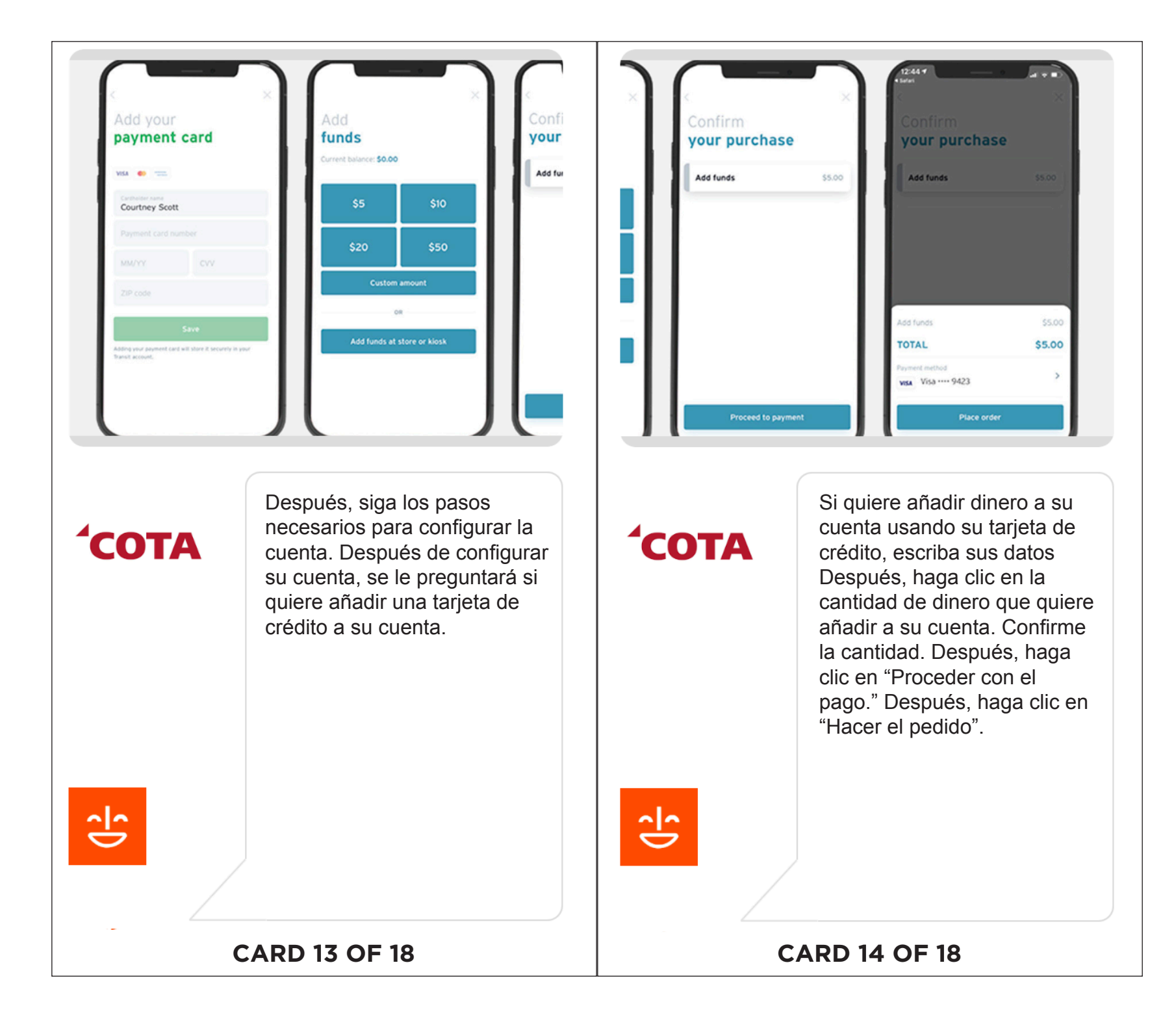

| Location                                                                                 | Phone Number                                                                                                    |                                                                                                    |                                                                                                    |
|------------------------------------------------------------------------------------------|----------------------------------------------------------------------------------------------------|----------------------------------------------------------------------------------------------------|----------------------------------------------------------------------------------------------------|
| Customer Experience Center & Guest Services                                              |                                                                                                    |                                                                                                    |                                                                                                    |
| 33 North High Street, Columbus, 43215                                                    | 614-228-1776                                                                                                    |                                                                                                    |                                                                                                    |
| Ticket Vending Machines                                                                  |                                                                                                    |                                                                                                    | Add funde                                                                                                    |
| Easton Transit Center, 4260 Stelzer Road, Columbus, 43230                                | 614-228-1776                                                                                                    |                                                                                                    | di store                                                                                                    |
| 33 North High Street, Columbus, 43215                                                    | 614-228-1776                                                                                                    |                                                                                                    | The second second                                                                                                    |
| South Terminal, Rich St, Columbus, 43215                                                 | 614-228-1776                                                                                                    | the state of the state of the s | the American In Same A Control on American American                                                                                                    |
| John Glenn International Airport (Arrivals), 4600 International Gatew<br>Columbus, 43219 | ay, 614-228-1776                                                                                                    |                                                                                                    | MALINA MALINA                                                                                                    |
| Spring Street Terminal, 33 W Spring St, Columbus, 43215                                  | 614-228-1776                                                                                                    | and the second second se                                                                                                    |                                                                                                    |
| Northland Transit Center, 5495 Cleveland Ave, Columbus, 43231                            | 614-228-1776                                                                                                    |                                                                                                    | over the head of the and the and the a |
| Kroger Locations (CA\$H ONLY)                                                            |                                                                                                    |                                                                                                    | and a start is a start of a start of a                                                                                                    |
| 1350 N. High St., Columbus, 43201                                                        | 614-294-5684                                                                                                    |                                                                                                    | 2017 P                                                                                                    |
| 2990 Crown Plaza, Columbus, 43220                                                        | 614-326-5645                                                                                                    |                                                                                                    | and have all and                                                                                                    |
| 2000 E. Main St., Columbus, 43209                                                        | 614-252-0761                                                                                                    |                                                                                                    |                                                                                                    |
| 3600 Soldana Blvd., Columbus, 43228                                                      | 614-279-8989                                                                                                    |                                                                                                    |                                                                                                    |
| 3417 N. High St., Columbus, 43214                                                        | 614-263-1766                                                                                                    |                                                                                                    |                                                                                                    |
| 2161 Eakin Rd., Columbus, 43223                                                          | 614-274-7717                                                                                                    |                                                                                                    |                                                                                                    |
| 199 Graceland Blvd., Columbus, 43214                                                     | 614-410-1095                                                                                                    | and the second second se                                                                                                    | and the second second sec                                                                                                    |
| 1955 W. Henderson Rd., Columbus, 43220                                                   | 614-457-1825                                                                                                    |                                                                                                    |                                                                                                    |
| COTA                                                                                     | nbién puede añadir fondos<br>u cuenta usando dinero en<br>o de nuestras 400 tiendas                                                                                                    | <b>'COTA</b>                                                                                                    | En una tienda, le pedirán<br>seleccione "Vida Pay" o<br>"Vanilla Direct". El cajero                                                                                                    |
| Tar<br>a s<br>und<br>loca<br>cor<br>es/<br>de                                            | nbién puede añadir fondos<br>u cuenta usando dinero en<br>o de nuestras 400 tiendas<br>ales. Vaya a https://COTA.<br>n/ridingcota/buying-pass-<br>para encontrar una lista<br>nuestras tiendas. | <b><sup>1</sup>COTA</b>                                                                                                    | En una tienda, le pedirán<br>seleccione "Vida Pay" o<br>"Vanilla Direct". El cajero<br>puede ayudarlo a elegir e<br>proveedor adecuado. Ello<br>escanearán su código QF<br>código de barras y añadir<br>sus fondos.                                                                                                    |
| COTA<br>Ind<br>loca<br>cor<br>es/<br>de                                                  | nbién puede añadir fondos<br>u cuenta usando dinero en<br>o de nuestras 400 tiendas<br>ales. Vaya a https://COTA.<br>n/ridingcota/buying-pass-<br>para encontrar una lista<br>nuestras tiendas. |                                                                                                    | En una tienda, le pedirán<br>seleccione "Vida Pay" o<br>"Vanilla Direct". El cajero<br>puede ayudarlo a elegir el<br>proveedor adecuado. Ello<br>escanearán su código QR<br>código de barras y añadira<br>sus fondos.                                                                                                    |

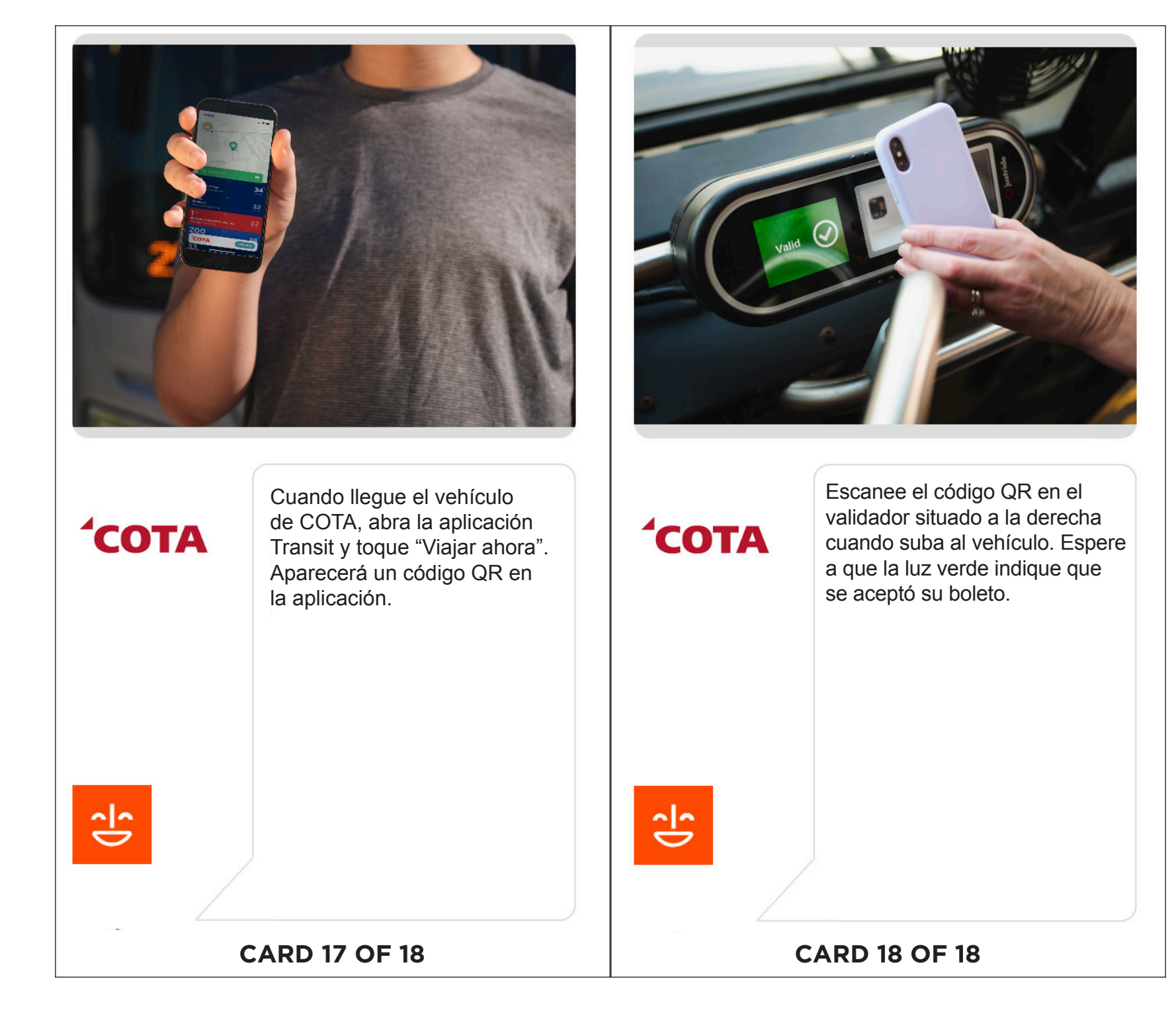